## **Gear Details**

Allows you to view or alter Gear Details of all horses trained.

| Step | Action                                                                                                    |
|------|----------------------------------------------------------------------------------------------------|
| 1    | Click on Stable Assist from the main navigation panel then click Lodge Gear Details                                                                                                    |
| 2    | You will be prompted to read the Disclaimer, Click <b>OK</b> to proceed.                                                                                                    |
| 3    | Select the appropriate horse from the drop down box then click on <b>Display</b>                                                                                                    |
| 4    | The current Gear Details will appear on the screen                                                                                                    |
| 5    | To view historical Gear Details click on View Gear History.                                                                                                    |
| 6    | Click on <b>Return</b> to go back to the Gear Details page                                                                                                    |
| 7    | To make a Gear alteration click on Add or Remove Gear                                                                                                    |
| 8    | To Remove Gear, tick the <b>Remove Gear</b> box then select the State that the horse will run next in from the drop down box. Click <b>Save</b> to submit                                                                        |
| 9    | You will be prompted to read the pop up Disclaimer. Click <b>OK</b> to proceed.                                                                                                    |
| 10   | To <b>Add Gear</b> , select the appropriate Gear from the drop down box and key in<br>any comments if applicable. Select the State that the Horse will run in next<br>from the drop down box then click on <b>Save</b> to submit |
| 11   | You will be prompted to read the Disclaimer, Click <b>OK</b> to proceed.                                                                                                    |

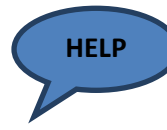

For all Gear alterations, a confirmation page will be emailed to you once the relevant Stewards department have approved or denied the Gear request. The confirmation email should be checked and filed for future reference and verification.

Important:If Blinkers or Visors are altered to on or off, you must also submit a StableReturn altering the Blinkers to reflect the change.

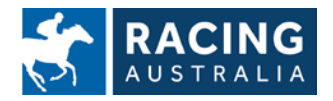

Page **10** of **23**